Robert Boileau inc.

## Zone propriétaires Zamboni

Instructions d'adhésion

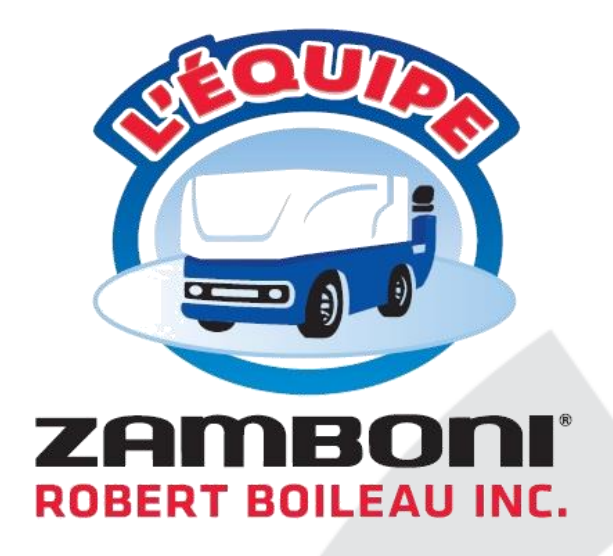

mb 21/07/2020

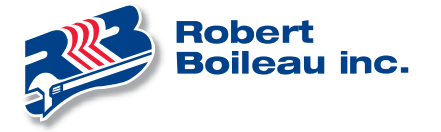

## Merci d'avoir choisi la marque Zamboni

Merci d'avoir fait confiance à la marque Zamboni pour une surfaceuse robuste, éprouvée et fiable.

Une boîte d'accessoires a accompagné la livraison de votre machine. Celle-ci contient en outre toute la documentation nécessaire pour l'opération et l'entretien de l'équipement.

Si vous avez besoin d'assistance, de conseils ou de produits et services complémentaires, l'équipe de Robert Boileau est à votre disposition. Pour nous joindre :

- Tél. : 1 877-333-8420 ou 514-333-8420
  - o Option 0 pour la réception
  - Option 1 pour le soutien technique
  - o Option 2 pour les pièces de remplacements et les produits d'aréna
  - Option 3 pour tout contrat location, formation, plan d'entretien
  - Option 4 pour les ventes d'équipement
  - Option 5 pour la comptabilité
  - o Option 6 pour la réception à notre succursale de Québec
- Fax : 514-333-7056
- Courriel : <u>info@arenazone.com</u>

De plus, Zamboni offre un espace client sur son site Internet. La « **zone propriétaires Zamboni** » est conçue pour vous offrir un contre complet de documentation, incluant des vidéos et des balados.

Vous trouverez les indications pour vous inscrire dans les pages qui suivent. La traduction française de la zone propriétaires est en cours. Vous pourrez y accéder sous peu. Entre-temps, les instructions qui suivent vous permettront de naviguer dans le site.

Bon succès et bonne saison de glaces !

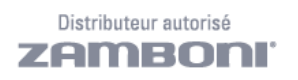

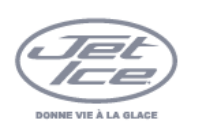

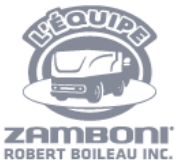

arenazone.com

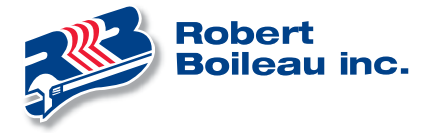

## ÉTAPES D'INSCRIPTION À LA ZONE PROPRIÉTAIRE DE ZAMBONI

- 1. Rendez-vous à l'adresse suivante : <u>https://zamboni.com/registration/</u> pour créer votre compte.
- 2. Suivez la succession des écrans suivants. Remplissez les cases montrées à gauche, en suivant les indications (traduction anglais-français) à droite.
- Les cases précédées d'une flèche rouge vous donnent des indications supplémentaires.

| Affichage en ligne sur site Zamboni |                                                                                                    | Traduction/indications en français                                                                                    |  |
|-------------------------------------|----------------------------------------------------------------------------------------------------|----------------------------------------------------------------------------------------------------|--|
| zamboni                             | Producta, Resource Center, About, Contact, 📻 Zemboni Gear St                                                                                 | INSCRIPTION DANS LA ZONE DES PROPRIÉTAIRES                                                                            |  |
|                                     | ZAMBONI.COM / REGISTRATION<br>Aiready have an account? Login                                                                                 | Créez un compte Zamboni.com pour accéder aux<br>ressources du propriétaire.                                           |  |
|                                     | Owners Area Registration                                                                                                    | E-mail/Courriel                                                                                                    |  |
|                                     | bread *                                                                                                    | *Mot de passe                                                                                                    |  |
|                                     | Peakeword *                                                                                                    | *                                                                                                    |  |
|                                     | Passwords must be at least 6 characters and contain at least one lower<br>cases lefter, upper case lefter, number and symbol.<br>Prat Name * | contenir au moins une lettre minuscule, une lettre majuscule, un<br>chiffre et un symbole.<br>Prénom *                |  |
|                                     | Last Name 1                                                                                                    | Nom de famille *                                                                                                    |  |
|                                     | Arena Name *                                                                                                    | Nom de l'aréna *                                                                                                    |  |
|                                     | Anersa Addressa *                                                                                                    | Adresse de l'aréna *                                                                                                  |  |
|                                     | Arena City *                                                                                                    | Ville de l'aréna *                                                                                                    |  |
|                                     | Arens StateThownce "                                                                                                    | État/département/province *                                                                                           |  |
|                                     | Arena Postal Code *                                                                                                    | Code postal de l'aréna *                                                                                              |  |
|                                     | Arens Country *                                                                                                    | Pays de l'aréna *                                                                                                    |  |
|                                     | Zamboni Machine Model(s) and Sensi Number(s) *                                                                                               | Modèle (s) et numéro (s) de série de machine(s) Zamboni *<br>modèle espace série (pas de tiret entre modèle et série) |  |
|                                     | Mailing Address (if different from Arens Address)                                                                                            | Adresse postale (si différente de l'adresse de l'aréna)                                                               |  |
|                                     | Opt-in to our Zamboni email hat                                                                                                    | Inscrivez-vous à notre liste de diffusion Zamboni Cochez si désiré                                                    |  |
|                                     | Register                                                                                                    | S'inscrire                                                                                                    |  |
|                                     |                                                                                                    | * Obligatoire                                                                                                    |  |

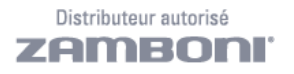

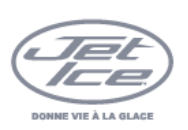

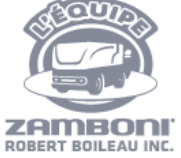

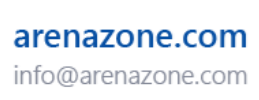

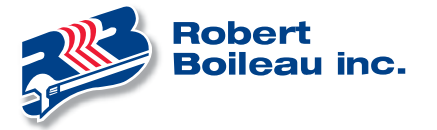

| Affichage en ligne sur site Zamboni                                                                                                    | Traduction/indications en français                                                                                                    |
|----------------------------------------------------------------------------------------------------|----------------------------------------------------------------------------------------------------|
|                                                                                                    | En cliquant sur "S'inscrire" après avoir dûment rempli<br>toutes les cases, le message suivant apparaîtra.                                                                                                    |
| Already have an account? Login                                                                                                    | Vous avez déià un compte? S'identifier                                                                                                    |
| SUCCESSFULLY REGISTERED!<br>We have sent you a verification email.                                                                                           | Nous vous avons envoyé un courriel de vérification.                                                                                                    |
| Please click on the verification link in the email to verify your account.                                                                                   | Veuillez cliquer sur le lien de vérification dans le courriel<br>pour vérifier votre compte.                                                                                                    |
| Password must contain at least one lower-case letter, one<br>upper-case letter and one symbol.<br>There was an error processing your registration. ReCaptcha | Message d'erreur possible si vous n'avez pas obtenu ce<br>résultat :<br>Mot de passe doit contenir au moins une lettre minuscule,<br>une lettre majuscule et un symbole.<br>Solution : refaire le mot de passe en respectant les critères<br>Une erreur s'est produite lors du traitement de votre                         |
| verification error. Try submitting the form again.                                                                                                    | inscription. ReCaptcha pour vérifier à nouveau. Essayez de<br>soumettre à nouveau le formulaire.<br>Solution : cliquer sur le reCaptcha<br>que ce n'est pas un robot, puis cliquer de nouveau sur<br>« s'inscrire ».                                                                                                    |
|                                                                                                    | <b>Astuce :</b> Suivez la procédure d'inscription complète sur le<br>même appareil. Si vous lisez et répondez à vos courriels<br>sur un <u>cellulaire</u> alors que vous vous enregistrez sur un<br><u>portable</u> , la suite de l'inscription pourrait faire l'objet d'un<br>délai avant d'atteindre le tableau de bord. |
|                                                                                                    | Aller dans votre boîte de réception de courriels. Un<br>message de Zamboni devrait y figurer. Le message<br>devrait montrer ce qui suit :                                                                                                    |

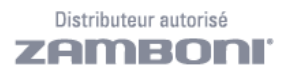

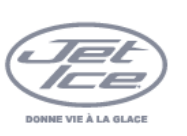

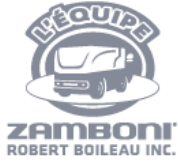

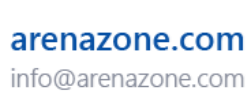

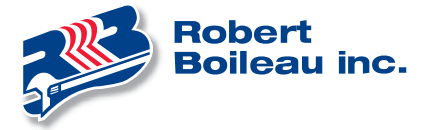

| Affichage en ligne sur site Zamboni                                                                                                    | Traduction/indications en français                                                                                                    |
|----------------------------------------------------------------------------------------------------|----------------------------------------------------------------------------------------------------|
| Zamboni Owners Area: Verify your email to activate your accou                                                                                             | Zone propriétaires zamboni: vérifiez votre e-mail pour activer<br>ntvotre compte                                                                                                    |
| Zamboni <info@zamboni.com></info@zamboni.com>                                                                                                    | Zamboni <info@zamboni.com></info@zamboni.com>                                                                                                    |
| To me                                                                                                    | À moi                                                                                                    |
| Hi Zamboni Owner,                                                                                                    | Cher propriétaire Zamboni,                                                                                                    |
| You registered for access to the Zamboni Owners Area. Please<br>complete your registration by clicking on the link below to verify<br>your email address. | Vous vous êtes inscrit pour accéder à la zone des propriétaires<br>Zamboni. Veuillez compléter votre inscription en cliquant sur le<br>lien ci-dessous pour vérifier votre adresse e-mail. |
| https://zamboni.com/verification/?code=rednmQMo&email=1c7<br>ff8c02e661bbdaf4d73a7c780af                                                                  | 2d https://zamboni.com/verification/?code=rednmQMo&email=1c72d<br>ff8c02e661bbdaf4d73a7c780af                                                                                              |
| Sincerely,<br>Zamboni Team                                                                                                    | Sincèrement,<br>L'Équipe Zamboni                                                                                                    |
| ZAMBONI.                                                                                                    | ZAMBONI.                                                                                                    |
|                                                                                                    | Cliquer sur le lien ci-haut pour valider l'inscription. Le<br>fureteur Internet réapparaîtra avec l'affichage suivant :                                                                    |
| ZAMBONI. Products - Resource Center - About - Contact - 💌 Zamboni Gear Shop                                                                               | ZAMBONI. Products - Resource Center - About - Contact - 🗮 Zamboni Gear Shop                                                                                                    |
| ZAMEONICOM / VERIFICATION                                                                                                    | ZAMEONLOOM / VERIFICATION                                                                                                    |
| Owners Area Verification<br>Success! Redirecting to the Login page in 5 seconds                                                                           | Vérification de la zone des propriétaires<br>Succès ! Redirection vers la page d'ouverture de session<br>dans 5 secondes                                                                   |
|                                                                                                    | Ce message fera place à l'affichage suivant :                                                                                                    |
| Owners Area Verification                                                                                                    | Vérification de la zone des propriétaires                                                                                                    |
| Success! Redirecting to <b>dashboard</b>                                                                                                    | Succès ! Redirection vers <b>le tableau de bord</b>                                                                                                    |
|                                                                                                    | Voici finalement le tableau de bord donnant accès à toute la documentation nécessaire au propriétaire.                                                                                     |

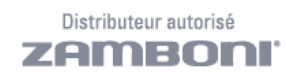

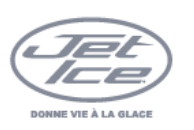

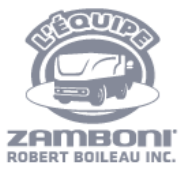

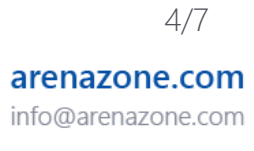

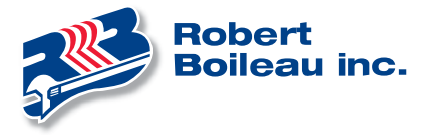

| ffichage en ligne s                                                                                                    | ur site Zamboni               | Traduction/indications en français                                                                                                    |
|----------------------------------------------------------------------------------------------------|-------------------------------|----------------------------------------------------------------------------------------------------|
| ZMMDBLCCH / DHAMADAND<br>Owners Area Dashboard<br>Resources                                                                                                    | Logout                        | Zamboni.com / tableau de bord<br>Se déconnecter                                                                                                    |
| Click on any document below to download it.  100 Service Manual.pdf 200 Service Manual.pdf 400 Operating Instructions and Parts List.pdf 440 Operating Instructions and Parts List.pdf 445 445 Operating Instructions and Parts List.pdf | Conditioner Maintenance Video | Tableau de bord de la zone du propriétaire<br>Documentation<br>Vidéos                                                                                                    |
| 445     445     445     Maintenance Schedule.pdf     445     Parts List.pdf     445     Service Manual.pdf      45     450     450     Maintenance Schedule.pdf     450     450     Maintenance Schedule.pdf                             | Owner Information ~           | Informations sur le propriétaire<br>Journal de téléchargement                                                                                                    |
|                                                                                                    |                               | <ul> <li>Le tableau de bord donne accès :</li> <li>À la documentation (Resources)</li> <li>Aux vidéos – dont plusieurs sont en français</li> <li>Aux informations sur le propriétaire (Owner information)</li> <li>À votre journal de téléchargement (Download log)</li> </ul>                                                                                 |
|                                                                                                    |                               | <ul> <li>Sous la rubrique « Resources » ou Documentation <ul> <li>Pour accéder à l'un des manuels proposés, il faut le télécharger.</li> <li>En cliquant sur le manuel ciblé : <ul> <li>il se téléchargera automatiquement dans votre dossier de téléchargements (downloads);</li> <li>un document PDF s'affichera à l'écran.</li> </ul> </li> </ul></li></ul> |
|                                                                                                    |                               | <ul> <li>Également dans « Resources » ou Documentation</li> <li>Plus bas dans la liste, recherchez : <ul> <li>Ronde de vérification pour votre Zamboni</li> <li>électrique ou à combustion.</li> <li>Instructions pour l'outil de remplacement de la lame.</li> <li>Manuel d'opération pour votre coupe-bordure</li> </ul> </li> </ul>                         |

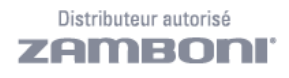

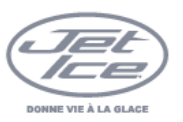

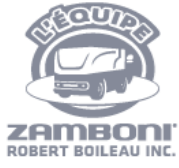

arenazone.com

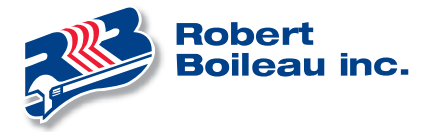

T (514) 333-8420 SF (877) 333-8420 F (514) 333-7056

En furetant ailleurs dans le « Resource Center », on a accès à une panoplie d'informations.

 Les <u>vidéos</u> sont informatifs. S'ils sont dotés du petit drapeau bleu, blanc et rouge de la France en bas à gauche, c'est qu'ils sont en français.

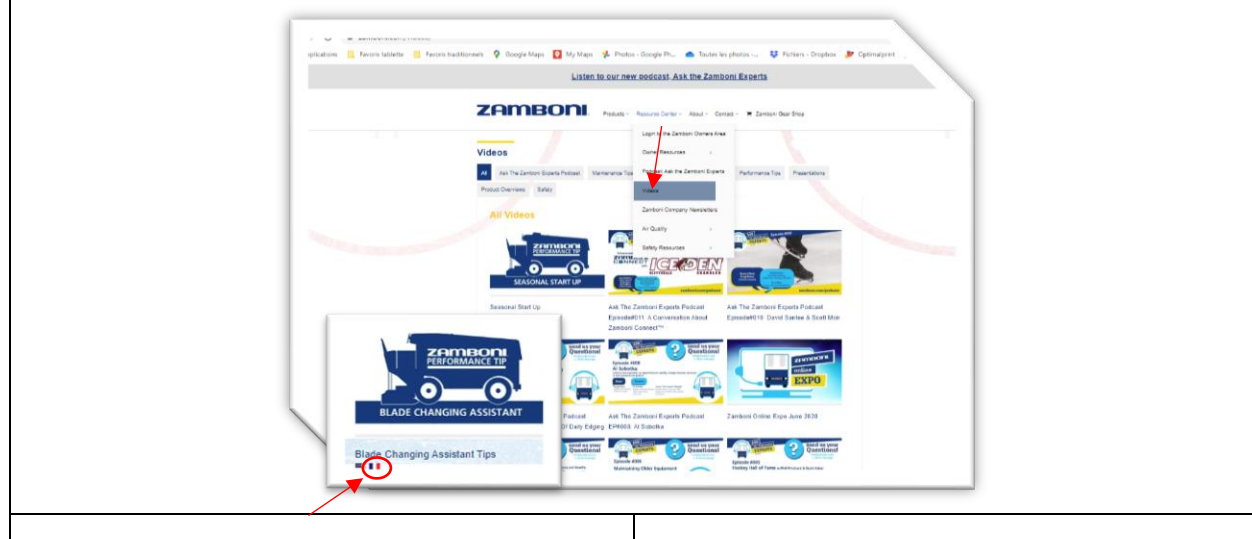

Pour accéder à la documentation promotionnelle en français, aller au menu en haut de la page et cliquer sur :

- Products, puis Ice Resurfacers.
- Choisir le modèle.

Si une version française existe pour ce modèle, vous trouverez un drapeau canadien, suivi du mot « Français »

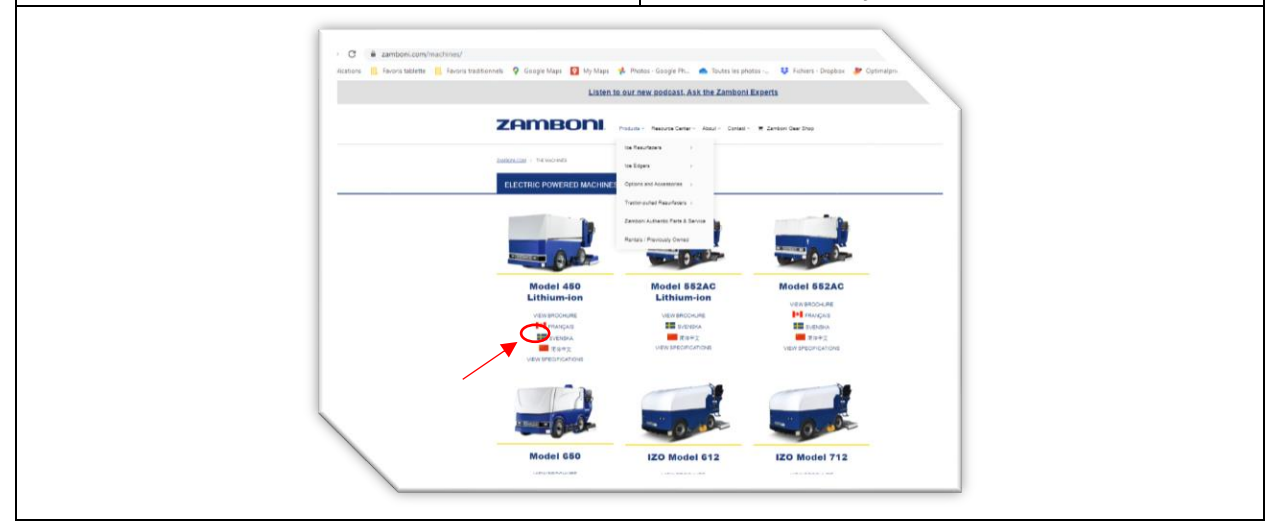

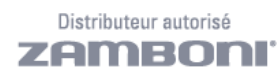

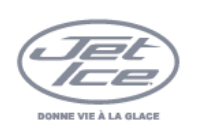

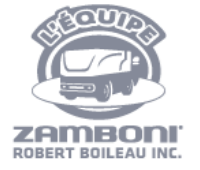

arenazone.com info@arenazone.com

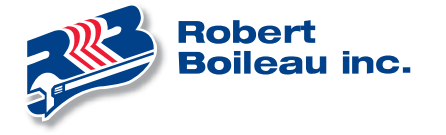

## **APRÈS LA DÉCONNEXION**

N'oubliez pas d'ajouter la page Zamboni.com/login en favori.

- 1. Rendez-vous à <u>https://zamboni.com/login/</u>
- 2. Cliquez sur la petite étoile d'ajout de favoris ★
- 3. Classez le favori sur la barre de favoris ou organisez-le dans le dossier de votre choix.

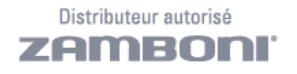

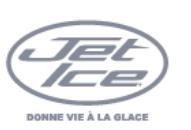

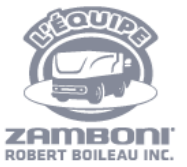

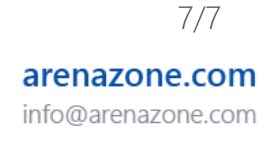